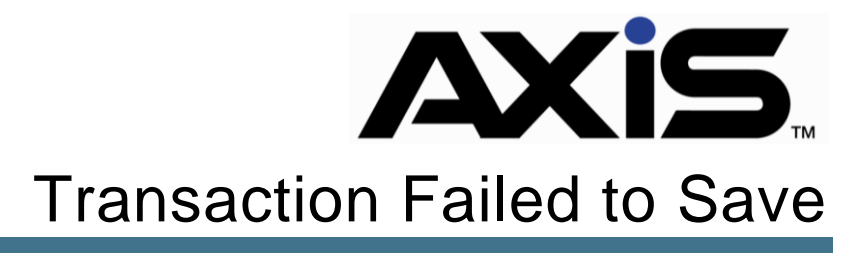

October 2017

## Notices

Publication Date: October 2017

Copyright © 2018 Retail Technology Group. 940 Industrial Drive, Suite 107 Sauk Rapids, MN 56379 1-800-547-7120 All rights reserved.

#### General

No part of this document may be reproduced, distributed, performed, displayed, or used to prepare a derivative work without the prior and express written consent of Retail Technology Group (RTG). The software described in this document is furnished under a license agreement and may be used only in accordance with the terms and conditions of the license agreement. Information in this document is subject to change without notice, and Retail Technology Group assumes no responsibility for errors.

#### **Trademarks and Credits**

ACUSPORT, AXIS, AXIS Retail Management System (AXIS RMS), AXIS Data Center, AXIS Register, and AXIS E4473 are trademarks of Retail Technology Group and shall not be used without the express written permission of Retail Technology Group.

Other trademarks, such as QuickBooks, are not being used as a trademark herein and are the property of the respective owners.

#### Legal Counsel

This program, printed documentation, and documents should not be used as a substitute for professional advice in specific situations. The procedures, images, and examples in this document are for illustrative purposes only and may not be applicable in your setting due to differences in preference, settings, and/or state and local regulations.

The following notice is required by law:

**Retail Technology Group** products and services are not a substitute for the advice of an Attorney.

You are encouraged to seek the advice of your own attorney concerning the use and legality of this program, documentation, and forms.

# Contents

| Overview                          | 4 |
|-----------------------------------|---|
| Credit Card Transaction           | 5 |
| Checking PAYware                  | 5 |
| Closing the Register              | 5 |
| Verifying the Transaction         | 6 |
| Transaction still failing to save | 7 |

# Overview

Retail Technology Group (RTG) provides this document as a high-level summary of steps to take if a transaction failed to save error occurs at the register.

# **Credit Card Transaction**

If your transaction error does not involve a credit card please call RTG Support immediately at 1-800-547-7120.

## **Checking PAYware**

- > Check PAYware to ensure the credit card transaction was captured
- If you do not have access to PAYware contact RTG at 1-800-547-7120 and we can assist you with checking this information

## **Closing the Register**

Force close Axis to ensure the card doesn't get voided

- a. DO NOT use the **Cancel** button or the **Clear** button on the tender. This will void the credit card payment.
- b. Right click the task bar at the bottom of your screen and click Task Manager
- Note: Alternatively you can hit CTRL-ALT-DELETE and select Task Manager that way

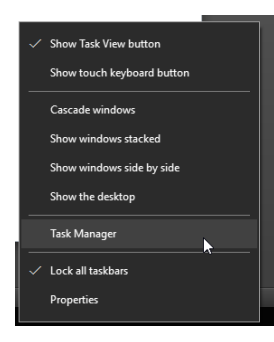

- c. Click on Details for Windows 8/10 or Processes for Windows 7
- d. Find ARSNET.exe and click the line to select it
- e. Click End task at the bottom of the screen

| 🙀 Task Manager                                                   |       |           |           |     |            | - 🗆 ×                     | ( |  |
|------------------------------------------------------------------|-------|-----------|-----------|-----|------------|---------------------------|---|--|
| File Options View                                                |       |           |           |     |            |                           |   |  |
| Processes Performance App history Startup Users Details Services |       |           |           |     |            |                           |   |  |
| Name                                                             | PID   | Status    | User name | CPU | Memory (pr | Description               | ^ |  |
| AdminService.exe                                                 | 2352  | Running   | SYSTEM    | 00  | 3,820 K    | Windows Setup API         |   |  |
| agent.exe                                                        | 21420 | Running   | alarson   | 00  | 83,088 K   | Cisco Agent Desktop       |   |  |
| ApMsgFwd.exe                                                     | 12560 | Running   | alarson   | 00  | 1,640 K    | ApMsgFwd                  |   |  |
| ApntEx.exe                                                       | 3084  | Running   | alarson   | 00  | 1,968 K    | Alps Pointing-device Driv |   |  |
| Apoint.exe                                                       | 7792  | Running   | alarson   | 00  | 4,008 K    | Alps Pointing-device Driv |   |  |
| ApplicationFrameHo                                               | 17412 | Running   | alarson   | 00  | 8,064 K    | Application Frame Host    |   |  |
| appupdater.exe                                                   | 720   | Running   | SYSTEM    | 00  | 16,340 K   | SupportAssist Updater     |   |  |
| armsvc.exe                                                       | 2356  | Running   | SYSTEM    | 00  | 2,520 K    | Adobe Acrobat Update S    |   |  |
| ARSNET.exe                                                       | 9796  | Running   | alarson   | 00  | 130,920 K  | Axis Register             |   |  |
| AWiCDiag.exe                                                     | 7864  | Running   | alarson   | 00  | 4,212 K    | Qualcomm Atheros AWiC     | 1 |  |
| AWiCMgr.exe                                                      | 7736  | Running   | alarson   | 00  | 11,068 K   | Qualcomm Atheros AWiC     |   |  |
| AxisMobileAPIServic                                              | 2488  | Running   | SYSTEM    | 00  | 6,516 K    | RestWCFWinService         |   |  |
| AxisUpdaterService.e                                             | 7564  | Running   | SYSTEM    | 00  | 46,844 K   | AxisUpdaterService        |   |  |
| axlbridge.exe                                                    | 16040 | Running   | alarson   | 00  | 1,428 K    | AXLBridge Module          |   |  |
| B bomgar-rep.exe                                                 | 400   | Running   | alarson   | 00  | 198,224 K  | Bomgar Representative C   |   |  |
| Calculator.exe                                                   | 6592  | Suspended | alarson   | 00  | 12,344 K   | Calculator.exe            |   |  |
|                                                                  | 3328  | Running   | SYSTEM    | 00  | 13,656 K   | Symantec Service Frame    |   |  |
| 𝔇 ccSvcHst.exe                                                   | 14184 | Running   | alarson   | 00  | 1,740 K    | Symantec Service Frame    |   |  |
| Chrome.exe                                                       | 17788 | Running   | alarson   | 00  | 211,416 K  | Google Chrome             |   |  |
| Chrome.exe                                                       | 17744 | Running   | alarson   | 00  | 2,212 K    | Google Chrome             |   |  |
| Chrome.exe                                                       | 9492  | Running   | alarson   | 00  | 2,200 K    | Google Chrome             |   |  |
| Chrome.exe                                                       | 16924 | Running   | alarson   | 00  | 256,696 K  | Google Chrome             |   |  |
| Chrome eve                                                       | 16760 | Running   | alarson   | 00  | 51 232 K   | Google Chrome             | ~ |  |
| C Fewer details End task                                         |       |           |           |     |            |                           |   |  |

### Verifying the Transaction

- 1.) Reopen **Register** and check history to see if the transaction was saved.
  - a. If it was a firearm transaction Ensure that the gun is properly disposed of in the bound book.

If the transaction is in **History** and, if firearm, the gun is disposed, no further action is required.

- 2.) If the transaction is not in History:
  - a. Select the customer in Register
  - b. Ring up the items again
  - c. Select Credit for payment
  - d. Confirm amount
  - e. Select Offline

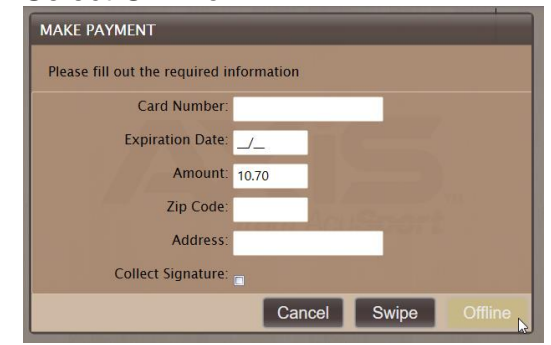

f. The following boxes in red will need to be filled in. (You can click OK and it will outline the boxes you need to fill in if you forget)

| MAKE PAYMENT                    |                                  |
|---------------------------------|----------------------------------|
| Please enter all the fields ava | ailable from offline transaction |
| Result:                         |                                  |
| Result Code:                    | Completed *                      |
| Auth Code:                      | !                                |
| Reference:                      |                                  |
| Response Text:                  |                                  |
| Tran Type:                      | SALE *                           |
| Lp Token:                       | I Housport                       |
| TRoutD:                         |                                  |
| CTroutD:                        |                                  |
| Seq Number:                     |                                  |
| Internal Seq:                   |                                  |
|                                 | Cancel OK                        |

- Note: These boxes do get stored in Axis but are never used so you can put "filler" information in them (ex. 111). Alternatively, you can fill them in with the information from PAYware, if you so choose.
  - g. The transaction will now show that a credit tender was applied. You can now complete the transaction
  - This process tells Axis that a credit card was used to pay for the items but it will not attempt to charge the customer again as you have verified that the card was captured in Step 1.
- Note: The Tender will show as "Other Credit Card" in the Daily Register report and as "Credit" in the Retail Information Report.

#### Transaction still failing to save

This also applies to a transaction failing to save not involving a credit card.

If the transaction still fails to save after these steps have been taken then it means there is something wrong with:

- > One of the items on the transaction
- A connection with the Server

Please contact RTG Support at this point for further troubleshooting.